# Wi-Fi Registration

## Process

### <u>STEP – 1</u>

### How to find the Device Wi-Fi MAC address For Android

This setting may vary depending on the phone brand and model:

- 1. Open Settings.
- 2. Go to the Network and Internet, then choose Wi-Fi.
- 3. Connect to any Wi-Fi network/ Your Personal Hotspot Network.
- 4. Tap the gear icon (i), > beside or Long Press on your Connected network (Wi-Fi Network/ Hotspot Network)
- 5. Tap Advanced or Modify.
- 6. Go to MAC address type / Privacy , then choose Phone / Device MAC.
- 7. Reconnect to your Wi-Fi network/ Hotspot Network.
- 8. Open the Settings menu.
- 9. Go to About phone.
- 10. Select Status / all detail Specification or Hardware information.
- 11. Scroll down to Wi-Fi MAC address (MAC address will look Like: 00:11:00:AA:BB:88)

### iOS Mobile and iPad OS

- 1. Open Settings.
- 2. Select General.
- 3. Select About.
- 4. Scroll down to Wi-Fi Address (MAC address will look Like: 00:11:00:AA:BB:88)

### <u>Windows 10,11</u>

- 1. Open Settings.
- 2. Open the Network and Internet
- 3. Click On Wi-Fi
- 4. Set Use random hardware addresses to Off.
- 5. Open Hardware Properties
- 6. See Physical Address
- Physical Address is Your MAC Address (MAC address will look Like: 00:11:00:AA:BB:88)

### <u>STEP - 2</u>

### **Online Registration**

Step 1: Go to browser > Log-in in Google with your institute email address,

(@sggs.ac.in, mail ID only).

Step 2: Visit the Institute website, <u>www.sggs.ac.in</u> Find the Wife Services

tab in the **spotlight section**.

Step 3: Read all instructions carefully.

Step 4: Find your Mobile or Laptop Device Wi-Fi MAC address.

**Step 5:** Submit the Google Form Correctly for Wi-Fi Registration.

- Your device registration process may take 2–3 working days.
- After Successfully/Error Registration Confirmation Email Sent to your admin@sggs.ac.in mail.
- Read the email and connect SGGS-Student following the instructions from the received email.
- If your device is not registered in the given period, you are advised to check your submitted data or received email.

### <u>STEP – 3</u>

### After Wi-Fi Registration Confirmation

### For Android

- 1. Open Settings.
- 2. Go to the Network and Internet, then choose Wi-Fi.
- 3. Tap the gear icon (i), > beside or Long Press on SGGS-Student Wi-Fi.
- 4. Tap Advanced / Modify.
- 5. Go to MAC address type/ Privacy , then choose Phone/ Device MAC.
- 6. Save The Setting.
- 7. Reconnect to SGGS-Student.

#### iOS and iPad OS

- 1. Open Settings.
- 2. Tap Wi-Fi.
- **3.** Tap the SGGS-Student (i) button next to a network.
- 4. Set Private Address to OFF.
- 5. Join The Network.

#### Windows 10,11

To find the MAC on a Windows 10 laptop, choose one of the options below.

- 1. Open the Wi-Fi
- 2. Right Click On SGGS-Student Wi-Fi
- 3. Click on Properties.
- 4. Turn off Use random hardware addresses.
- 5. Connect To SGGS-Student.

### **Still Not Connected**

#### After All Processes are Completed if you cannot access Wi-Fi Services.

- 1. Your device registration process may take **2–3 working days.**
- 2. If your device is not registered in the given period, you are advised to **check** your submitted data.
- 3. Submit the corrected data using the Google form again.
- Check the Email you got from <u>admin@sggs.ac.in</u> In the Email you may inform your rejection reasons, correct the same, and resubmit the Wi-Fi Google form.

#### If you got the device added Successfully E-mail and you are not able to connect to W-Fi

- 1. Follow Step -1 and Find Your Device MAC address.
- 2. Open the Wi-Fi Google form click on the Edit Response and check your

submitted MAC address.

3. If the submitted MAC address is different, You must submit the device MAC address only.